## PARA CONSULTAR SUS PAGOS SIGA LOS PASOS

1. ingresar a la página Web de la UNP:

http://www.unp.edu.pe/

2. seguir las opciones de color rojo:

| Universidad Nacional de Piura |                  |      |                        |            |      |                       |
|-------------------------------|------------------|------|------------------------|------------|------|-----------------------|
| Institucional 🗸               | Académicos 🗸     | Egre | esados 🗸 Transparencia |            |      |                       |
|                               | Admisión         |      |                        |            |      |                       |
|                               | Facultades       |      |                        |            |      |                       |
|                               | Malla Curricular |      |                        |            |      |                       |
|                               | Pregrado         | >    | Consulta de Pagos > C  |            | > Gi | uia consulta pagos    |
|                               | Docentes         | >    | Consultas              | Académicas | > Co | onsulta de Deudas 🛛 🔫 |
| , E                           | ETSUNP           |      | Lista de S             | /llabus    |      | -                     |
|                               |                  | 1    | Normas                 |            |      |                       |
| SISTRA                        | ADO              |      | Servicios              |            | F    |                       |

3. Escriba su código y contraseña, clic en aceptar

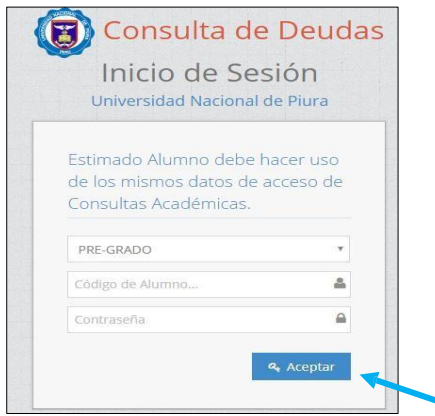

4. Clic en inicio para ver códigos de concepto A pagar.

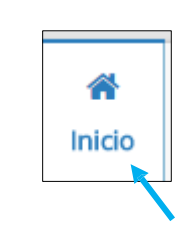

5. clic en historial de pagos para ver el Detalle, luego clic en calcular.

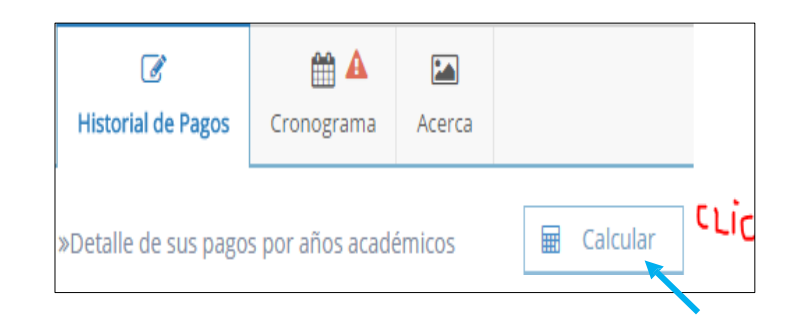

## 6. clic en el año de su interés.

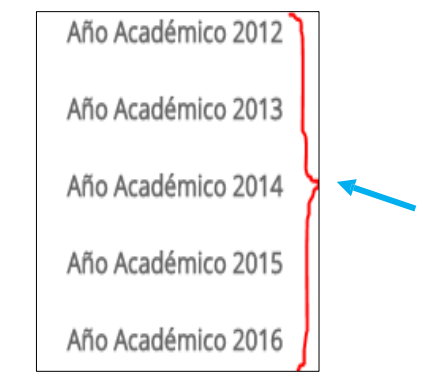